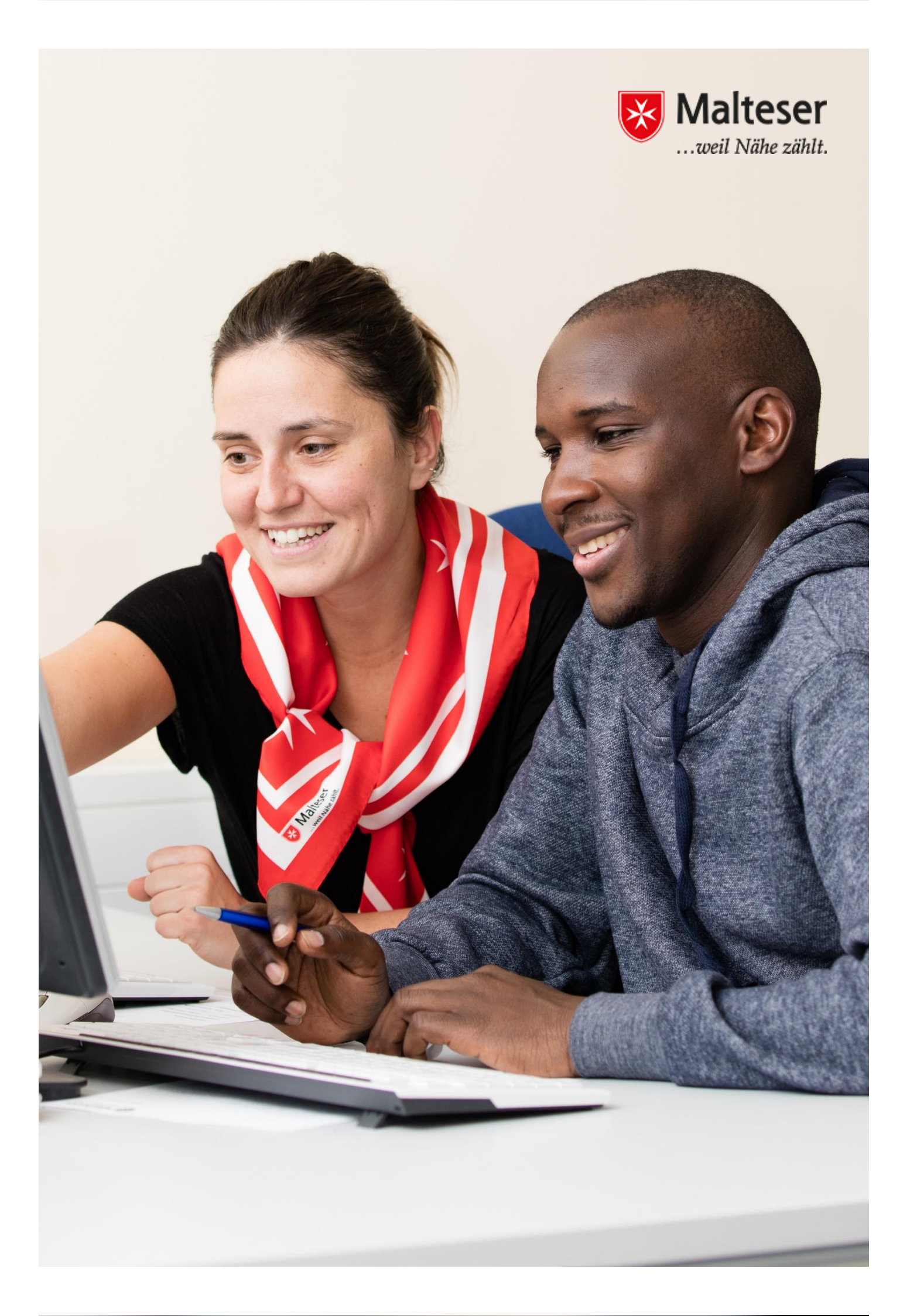

#### **Einleitung: Was ist das Internet?**

#### 1. Internetverbindung herstellen

- 1.1 Internet Provider
- 1.2 Mit und ohne Kabelverbindung
- 1.3 Sicheres Verbinden mit dem Internet via Wlan
- 1.4 Das Smartphone mit dem Internet verbinden
- 1.5 Verbinden mit Wlan Hotspots in München

#### 2. Das Web: Wie sucht man Online?

- 2.1 Der Browser
- 2.2 Wie googelt man?
- 2.3 Browsing Verlauf

#### 3. Web Sicherheit:

- 3.1 Cookies und Privatsphäre
- 3.2 Pop-up Fenster und Malware
- 3.3 Mitteilung von privaten Informationen
- 3.4 Passwort-Sicherheit

## Was ist das Internet?

Das **Internet** ist ein globales System miteinander verbundener Computernetzwerke.

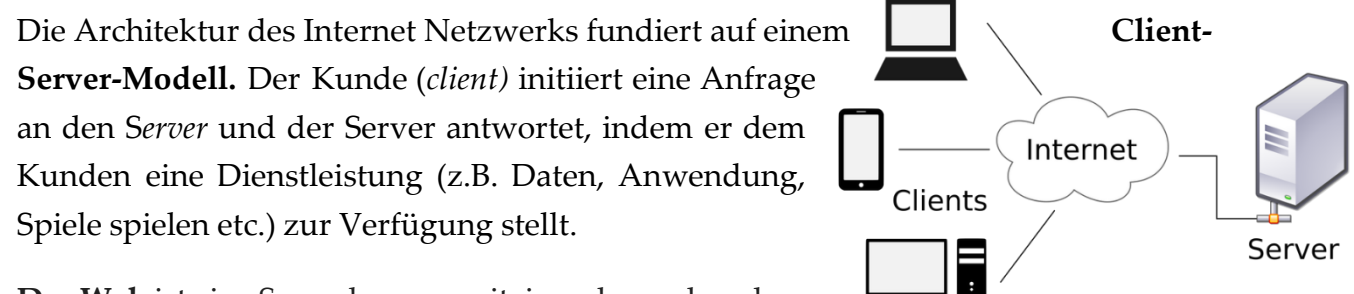

Das Web ist eine Sammlung an miteinander verbundenen

Dokumenten (Webseiten) und anderen Webressourcen durch <u>hyperlinks</u> und URLs verlinkt. Das Web ist der Ort, wo du:

- Zugriff auf jegliche Information hast
- Schnelle Kommunikation mit Leuten in der ganzen Welt in verschiedener Art und Weise, z.B. E-mails, Telefon, Whatsapp...
- Einkaufen und *Geldtransaktionen* durchführst (z.B. Online Banking, Paypal etc.)

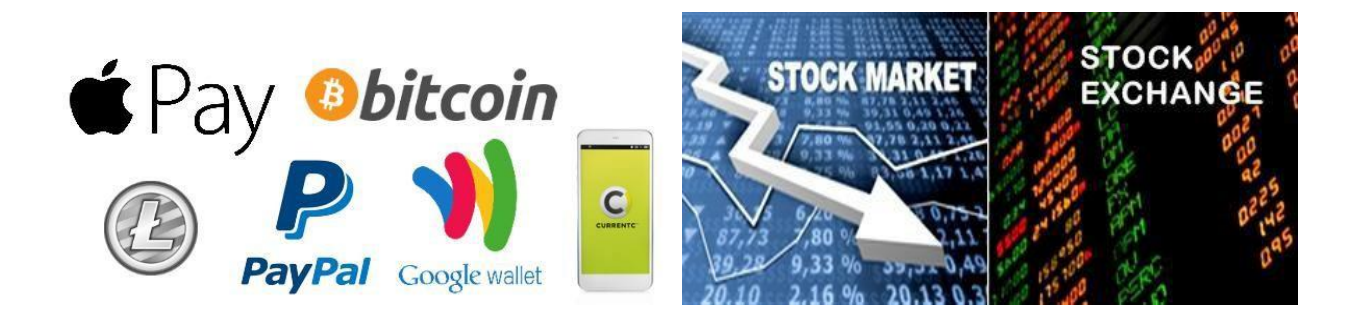

Niemand kontrolliert das Internet oder hält die zentrale Macht über die Inhalte und die Nutzung. Und weil das Internet ein System an Computernetzwerken ist, setzt jedes Netzwerk seine eigenen Richtlinien fest (Es ist vergleichbar mit der politischen Karte der Welt – Länder haben unterschiedliche Gesetze und oft sind die Gesetze eines Landes nicht dieselben wie die eines anderen Landes.)

# 1. Internetverbindung herstellen

## 1.1 Internet Provider

Es ist möglich, mehrere Computer mit dem Internet zu verbinden. Du kannst auch andere Computer und Geräte, z.B. Tablet, Smartphone, Drucker und Scanner, Kameras etc., mit dem Internet verbinden.

Der Internetzugang wird von den Internet Service Providers (ISP) zur Verfügung gestellt. Dein Internet Service Provider (ISP) wird dir ein Modem zur Verfügung stellen—oft gegen eine Gebühr, inbegriffen in dem Preis für den Internetzugang. Normalerweise unterschreibst du *einen Vertrag mit einem ISP* deiner Wahl. Du kannst das Modem während der ganzen Zeit deines Vertrags benutzen, aber musst es dann zurückgeben, wenn du dich entscheidest, die Internetverbindung dieser bestimmten ISP nicht mehr zu nutzen. Indem du das Modem der ISP benutzt, stellst du sicher, dass du das richtige Modem für **den Typ der Internetverbindung durch deine ISP bereitgestellt bekommst.** 

## 1.2 Mit und ohne Kabelverbindung

Um auf das Web zuzugreifen, musst du zuerst eine Internetverbindung herstellen. Es gibt 2 Möglichkeiten, um sich mit dem Internet zu verbinden:

Option 1: Durch Ethernet-Kabel

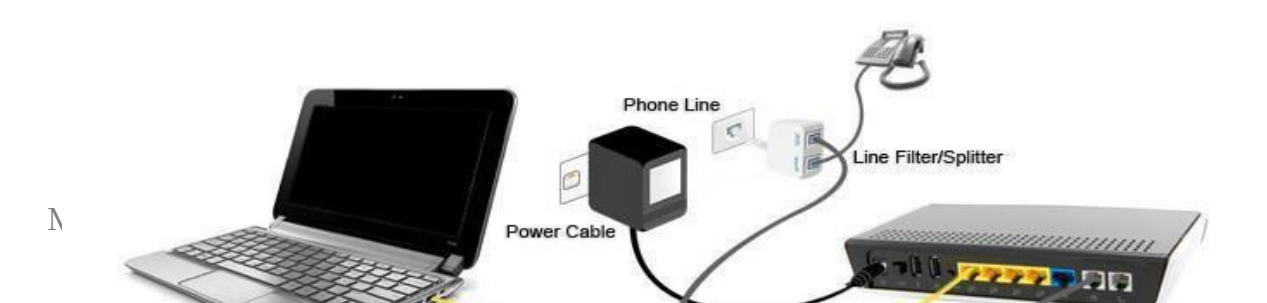

<u>Option 2:</u> Ohne Kabel, die **Wlan Verbindung.** Wlan ist die Technologie, die Radiowellen (durch einen Router) nutzt, um die Computergeräte mit dem Internet ohne Kabel zu verbinden. Dank des Routers, der die örtliche Internetverbdindung durch spezielle Radiowellen transportiert, kann man sich von einem Raum zum anderen bewegen ohne Unterbrechung der Internetverbindung. Das ist besonders praktisch für Laptops, Tablets und Smartphones.

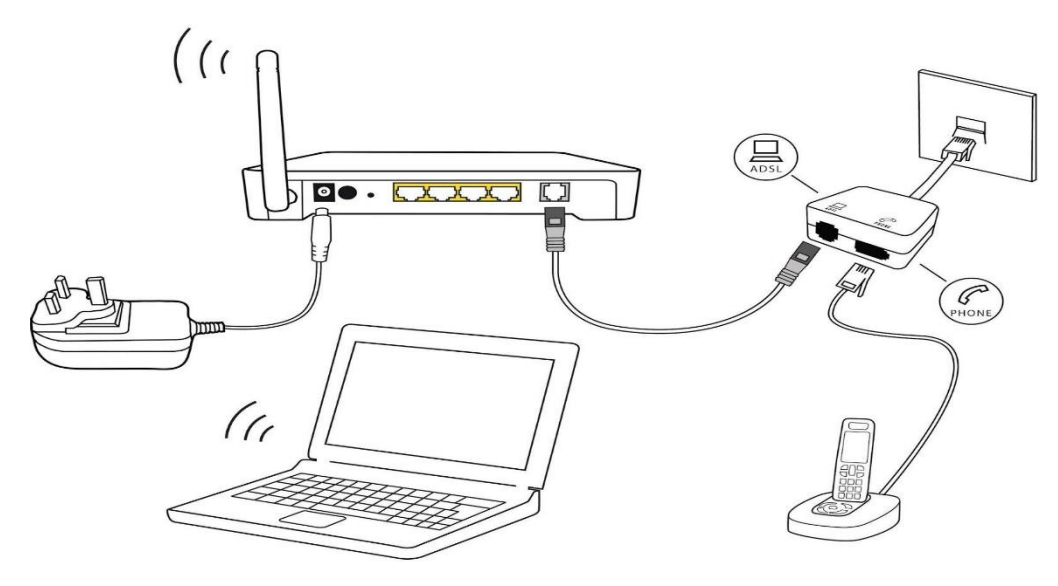

#### 1.3 Sicheres Verbinden mit dem Internet via Wlan

Falls du mehrere Computer oder Smartgeräte besitzt und alle benutzen willst, um auf das Internet zuzugreifen, solltest du **ein Wlan Heimnetzwerk** haben. Dein ISP Techniker kann dir ein Wlan Heimnetzwerk einrichten und diesem einen besonderen *Namen* und *Passwort* geben. Nachdem du die Internetverbindung deines lokalen ISP gekauft hast, erhältst du eine Einweisung, wie du dein Modem, deinen Router und dein Wlan Heimnetzwerk einstellen sollst. Folge diesen Anweisungen Schritt für Schritt. Versichere dich, dass du die *WPA 2 Privatsphäre Option* und einen Namen und ein Passwort für dein Wlan Heimnetzwerk auswählst. Du kannst dich auch mit einem anderen Wlan Netzwerk verbinden ohne deine Heimnetzwerk Verbindung zu verlieren. Du benötigst dafür den Namen und das Passwort des Netzwerks, mit dem du dich verbinden willst. Der Verbindungsprozess, um sich mit einem Wlan Netzwerk zu verbinden, variiert manchmal abhängig von dem Typ des Computers

oder Geräts, das du benutzt; dennoch wird jedes System die folgenden grundlegenden Schritte durchlaufen.

Im Folgenden werden die Schritte **zum Verbinden deines Computers mit einem Wlan Heimnetzwerk** erklärt.

| 🚱 🔵 👳 👯 « Netzwerk und Inte                                                                                                    | rnet 🕨 Netzwerk- und Freigabecenter                                                                                                    | - 4- Systemsteuerung durchsuchen                                                                                                    |
|----------------------------------------------------------------------------------------------------|----------------------------------------------------------------------------------------------------|----------------------------------------------------------------------------------------------------|
| Startseite der Systemsteuerung<br>Drahtlosnetzwerke verwalten<br>Adaptereinstellungen ändern<br>Erweiterte<br>Freigabeeinstellungen ändern | Zeigen Sie die grundlegenden Inform<br>Verbindungen ein.<br>ODIN<br>(dieser Computer)<br>Aktive Netzwerke anzeigen                                                                             | mationen zum Netzwerk an, und richten Sie     Gesamtübersicht anzeigen     Verbindung mit einem Netzwerk herstellen                       |
| 1) oder 2)                                                                                                    | Netzwerkeinstellungen ändern<br>Neue Verbindung oder neues Netzwerk<br>Richtet eine Drahtlos-, Breitband-, Ei<br>oder Zugriffspunkt ein.                                                       | erk einrichten<br>nwähl-, Ad-hoc- oder VPN-Verbindung bzw. einen Router<br>stellen<br>inem Drahtlosnetzwerk, verkabelten Netzwerk,        |
| Siehe auch<br>Heimnetzgruppe<br>Internetoptionen<br>Windows-Firewall                                                                       | Einwählnetzwerk oder VPN-Netzwerk  Heimnetzgruppen- und Freigabeopti Ermöglicht Zugriff auf Dateien und D die Freigabeeinstellungen.  Probleme beheben Diagnostiziert und behebt Netzwerkp ab. | k her.<br>ionen auswählen<br>Drucker auf anderen Netzwerkcomputern zu, oder ändert<br>probleme, oder ruft Problembehandlungsinformationen |
|                                                                                                    |                                                                                                    | Screenshot by RZ Universität Osnabrück                                                                                                    |

- Finde Netzwerkeinstellungen deines Computers und suche nach dem nächsten Wlan Netzwerk. (Du kannst auch das Wlan Symbol <sup>\*</sup> in deinem Benachrichtigungsbereich der Aufgabenleiste auswählen)
- 2. Wähle ein Netzwerk aus und gib das Passwort ein.
- 3. Falls die Verbindung erfolgreich ist, öffne deinen Webbrowser und versuche zu einer Webiste zu gelangen, wie zum Beispiel <u>www.google.com</u>. Wenn die Seite lädt, bedeutet es, dass deine Wlan Verbindung funktioniert.

Falls du in der Öffentlichkeit bist, z.B. in Büchereien, Cafés und Schulen, kannst du dich leicht mit dem Internet verbinden, indem du Informationen über das **Wlan** bei einem Mitarbeiter erfrägst. Bildungsinstitute, Cafés und Stadtregierungen bieten normalerweise freies Wifi für Kunden und Studenten.

### 1.4 Das Smartphone mit dem Internet verbinden

Mobiltelefon-Betreiber stellen einen Internetzugang zur Verfügung. Wenn du dich bei einem Mobiltelefon-Betreiber anmeldest – z.B. in Form eines Vertrages auf umlagefinanzierter Basis (Prepaid) – dann kannst du Zugriff auf eine bestimmte Datenanzahl (gezählt in Megabytes) abschließen. Dieser erlaubt dir, dein Telefongerät zur Verbindung mit dem Internet innerhalb dieses Datenlimits zu nutzen.

Mobiles Internet gibt es zurzeit mit 3 verschiedenen Geschwindigkeiten und Leveln an Leistungsfähigkeit:

- **3G mobiles Internet**: gibt es schon länger und bietet normalerweise einen grundlegenden Zugang und Downloadgeschwindigkeit, die dem Nutzer erlauben grundlegende Aufgaben, wie das Laden einer Website oder der Zugriff auf Emails. 3G mobiles Internet wird Schritt für Schritt ersetzt von 4G Diensten.
- **4G mobiles Internet:** ist das neuere Level an mobilem Internet, welches wesentlich schneller arbeitet als 3G.
- **5G mobiles Internet:** ist der vorgeschlagene nächste Telekommunikationsstandard und besser als das momentane fortgeschrittene 4G.

**LTE** steht für **Langfristige Entwicklung** des Universal Mobile Telecommunications System. Es ist eine schnellere **Netzwerk-Technologie** und bedeutet einen sehr technischen Prozess für Hochgeschwindigkeitsdaten für Telefone und andere Mobilgeräte. Fast alle mobil-fähigen Geräte werden heutzutage mit LTE verkauft. Du kannst auch dein Mobiltelefon mit deinem Wifi Heimnetzwerk verbinden. Das gleiche Prinzip des Verbindens mit Wifi via PC oder Laptop trifft auf Mobilgeräte zu: Nämlich indem du die **Wlan Einstellungen findest, dein Wlan Heimnetzwerk (der Name deines Heim Wlan) auswählst** und **das Passwort des gewählten Internets eingibst**.

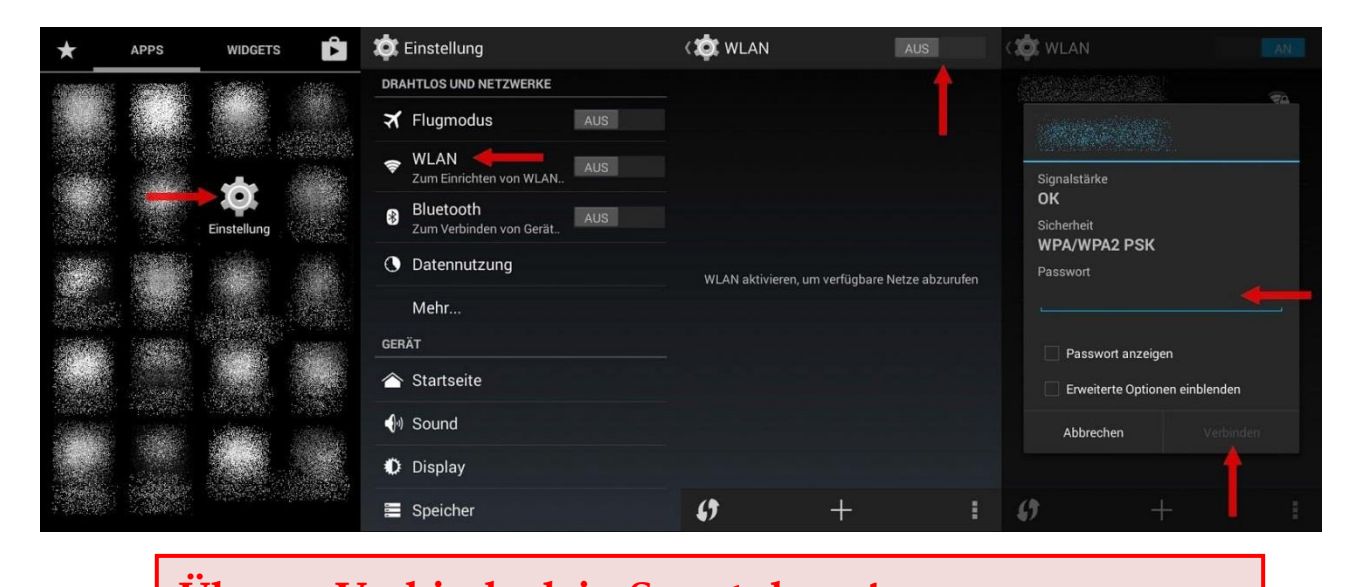

**Übung: Verbinde dein Smartphone!** Verbinde dein Smartphone mit dem Wlan der IBBV Wlan: Liwu\_wlan\_Guest Passwort: dKV6ACk367

## 1.5 Verbinden mit Wlan Hotspots in München

Manchmal bieten Büchereien, Cafes und Schulen kostenloses Wlan für Kunden oder Studenten an. Frage einen Freund oder eine einheimische Person nach Hilfe, um ein Internetcafé oder eine Bücherei zu finden, in der du dich mit dem Internet verbinden kannst. Die Stadt München bietet kostenloses Wifi an folgenden Orten an:

- Kostenlose Hotspot namens M-WLAN (Stadtzentrum: Marienplatz, Odeonsplatz, Karlspl., Harras etc).
   Gekennzeicht mit diesem Zeichen:
- Bars und Restaurants, die kostenlose Wi-fi Hotspots anbieten:
- 1. Zoozie'z
- 2. McDonald's
- 3. Ziegelhaus
- 4. Starbucks
- 5. Coffee Fellows

6. Burger King

7. frooteria juice & bagels

Falls du einen Kaffee oder einen Burger kaufst, frage die Mitarbeiter nach dem Wifipasswort!

| Übung:                                                                             |  |
|------------------------------------------------------------------------------------|--|
| Suche die Wlans, die dein Smartphone zurzeit sieht.<br>Versuche dich zu verbinden. |  |

# 2. Das Web: Wie sucht man Online?

Die häufigste Art, um Informationen online zu finden, ist durch die Suchmaschinen. Du musst nur ein paar Worte eintippen und die Suchmaschine gibt dir eine Liste an

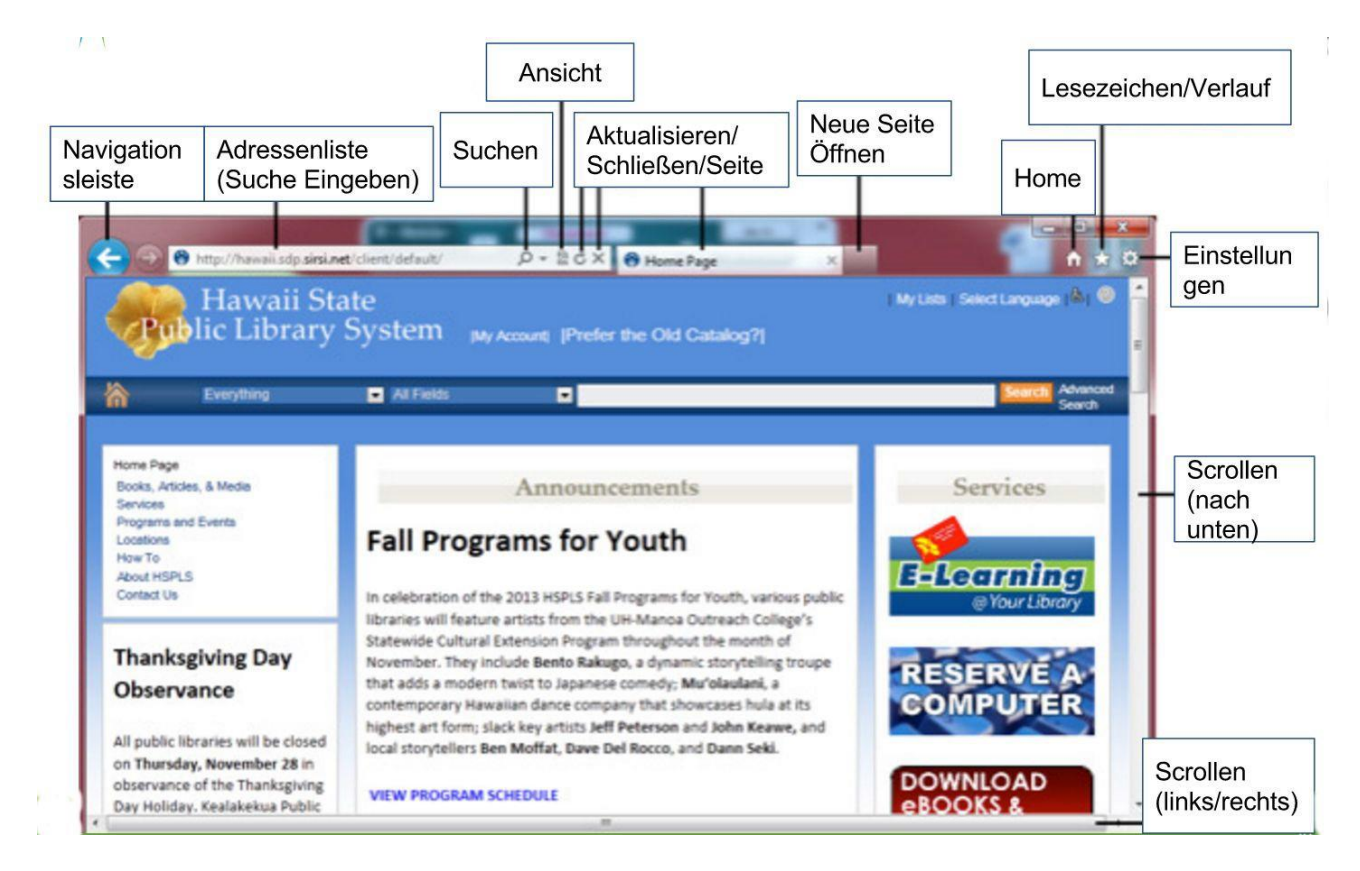

Ergebnissen, die du weiter verfolgen kannst, indem du auf die vorgeschlagenen Links klickst. Es gibt viele verschiedene Suchmaschinen, die du benutzen kannt. **Google, Yahoo!, Bing** und **Search.com** sind die Bekanntesten.

### 2.1 Der Browser

Ein **Webbrowser** ist das Werkzeug mit dem du auf das World Wide Web (*Das Web*) zugreifen kannst. Heutzutage sind **Google Chrome** and **Mozilla Firefox** die am häufigsten genutzten Webbrowser. Andere Browser sind Internet Explorer, **Microsoft Edge, Safari und Opera.** 

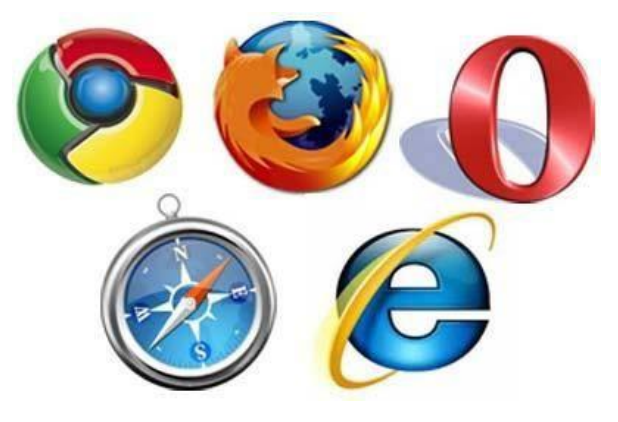

2.2 Wie googelt man?

3

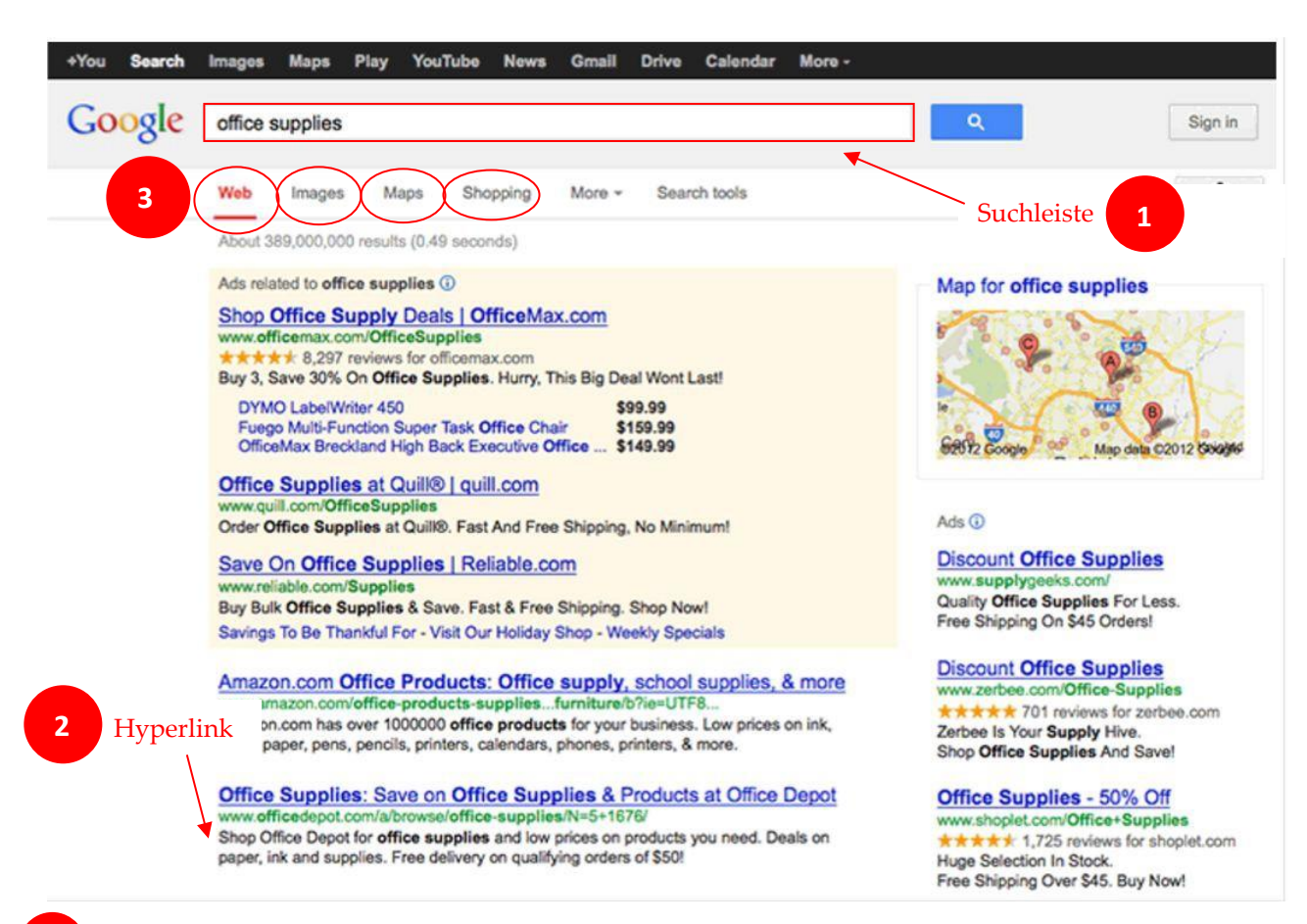

t eine einfache **Suchleiste**, in die du deine Anfrage eintippen kannst. Eine Suchmaschine durchforscht Webseiten und deren Inhalt auf die *'Stichworte'* deiner Suchanfrage.

orten werden sofort geliefert durch <u>hyperlinks</u> zu diesen Webseiten, wo die In Amationen, nach denen du suchst, aufzufinden sind. Durch das Klicken auf den Hyperlink, wirst du zu der Webseite deiner Wahl geleitet. Die Website kann auch als **Tab** geöffnet werden. Es ist sehr praktisch die Webseiten in einem neuen Tab zu öffnen, indem du rechts klickst und die Option "Öffne in neuem Tab...." auswählst. Somit behältst du einen besseren Überblick über deine Suchergebnisse. Du kannst auswählen, ob du nach Webseiten, Bildern, Nachrichten oder Landkarten suchen möchtest.

Es werden dir Vorschläge für alternative Suchbegriffe angeboten, wenn du ein Wort oder einen Namen falsch schreibst.

Dein Browser kann verschiedenste Typen an Dokumenten, Medien und ander Dateien abbilden. Durch **Herunterladen** kannst du eine Datei auf deinem Computer speichern und dann jederzeit darauf zugreifen; auch offline natürlich.

Du kannst auf den Link rechts-klicken und "Speichere Ziel als" auswählen. Du kannst dann den Ordner auswählen, wo du deine Datei speichern willst.

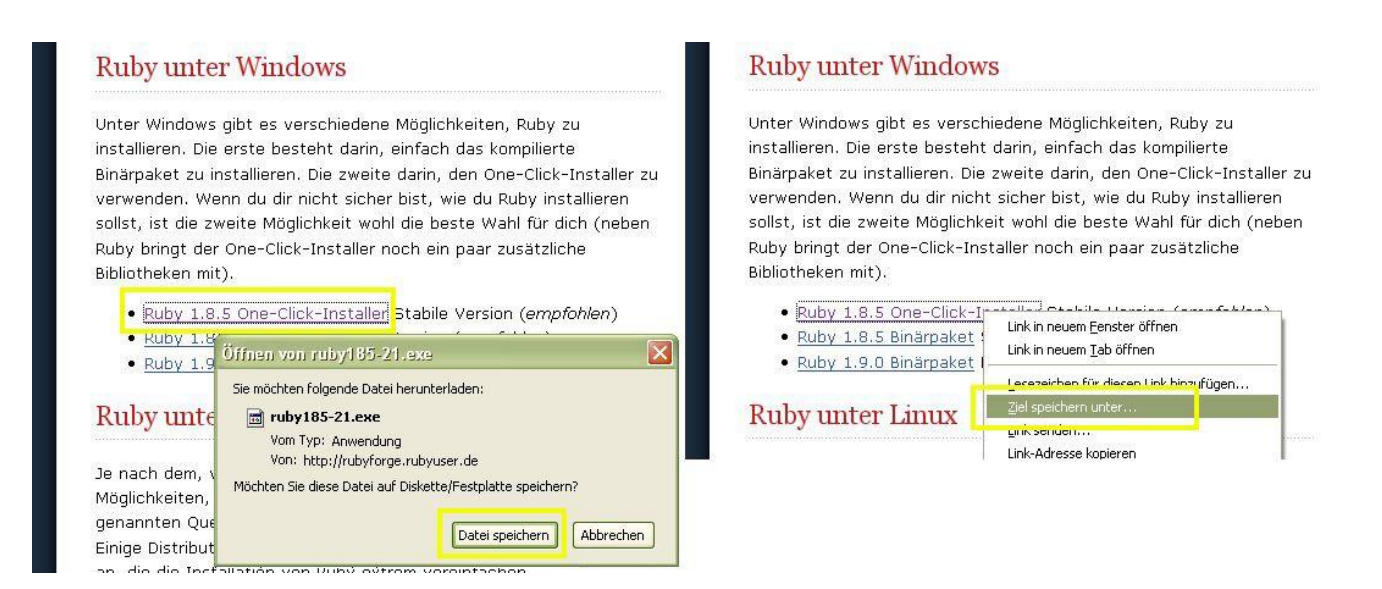

Du musst sehr vorsichtig sein, wenn du etwas vom Internet herunterlädst! Seiten oder

Dateien können **Viren** enthalten, welche deine Software auf dem Computer schädigen können! Versichere dich, dass die Website sicher ist! (siehe §8. Grundlegende Internetsicherheit weiter unten!)

## 2.3 Browsing Verlauf

Du kannst auch deinen **Browsingverlauf** in **H** deinen Browsereinstellungen finden, um auf die Links zu den früher besuchten Seiten zuzugreifen. **•** Folge den **drei parallelen Symbolen** in der rechten Ecke des Browsers und klicke auf die *Verlauf* Option:

| Neuer Tab               |          | Strg+T          |
|-------------------------|----------|-----------------|
| Neues Fenster           |          | Strg+N          |
| Neues Inkognito-Fenster |          | Strg+Umschalt+N |
| Lesezeichen             |          |                 |
| Bearbeiten Ausschneiden | Kopieren | Einfügen        |
| Zoomen                  | -        | 90 % +          |
| Seite speichern unter   |          | Strg+S          |
| Suchen                  |          | Strg+F          |
| Drucken                 |          | Strg+P          |
| Tools                   |          |                 |
| Verlauf                 |          | Strg+H          |
| Downloads               |          | Strg+J          |
| Angemeldet als          |          |                 |
| Einstellungen           |          |                 |
| Über Google Chrome      |          |                 |

# 3. Web Sicherheit:

Wenn du browst:

- 1. Versichere dich, dass die Website **sicher** ist und überprüfe das **SSL certificate** z.B., wenn du Bankseiten nutzt.
- 2. Überprüfe Folgendes:
- Webaddressen fangen entweder **mit http oder https** an:

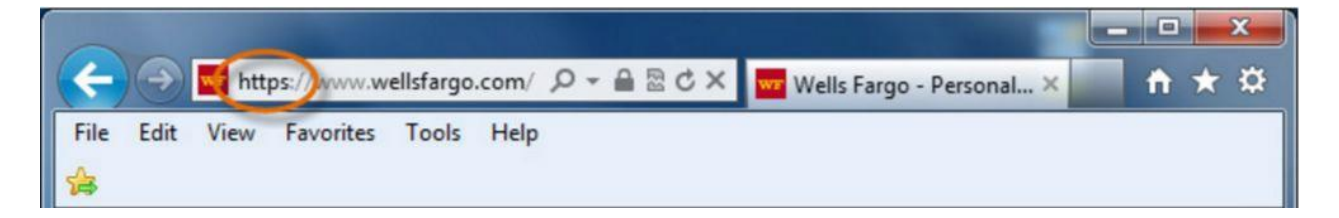

• Der Browser wird ein Sicherheits-Symbol oder Schloss anzeigen:

| -    |                  |        |            |           |         | _     |       |                            |      | ×    |
|------|------------------|--------|------------|-----------|---------|-------|-------|----------------------------|------|------|
| ÷    | $( \rightarrow)$ | wr htt | ps://www.w | ellsfargo | .com/ 🔎 | - 🔒 🛛 | 3 C X | 🚾 Wells Fargo - Personal 🗙 | fi i | ★ \$ |
| File | Edit             | View   | Favorites  | Tools     | Help    | -     | 1     |                            |      |      |
| 숢 :  |                  |        |            |           |         |       |       |                            |      |      |

• Klicke auf das Schlosssymbol der Website und versichere dich, dass die Identität der Website **verifiziert** ist:

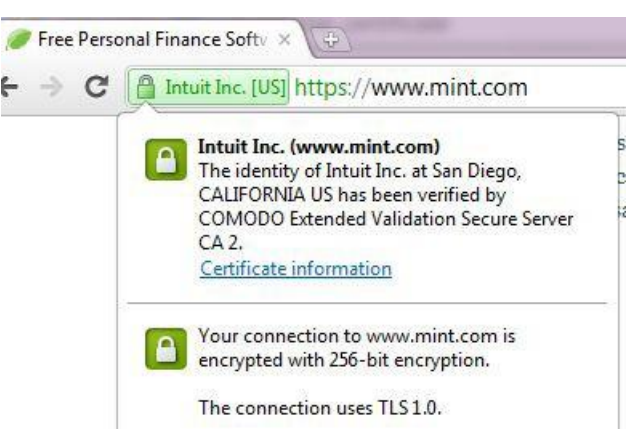

## 3.1 Cookies und Privatsphäre

Viele Webseiten fügen kleine Dateien zu deinem Computer zu, die **Cookies** genannt werden. Cookies können deinem Computer helfen mit dem **Webserver** und **deinem**  Web Browser zu kommunizieren. Das bedeutet, die Cookies helfen bei der Identifizierung, wer den Computer und Web Browser benutzt. Dadurch ist die Information über dich in deinem Browser für später gespeichert, z.B. Einloggen in deinen Email-Account oder Facebook-Konten. Außerdem helfen Cookies Webseiten kundenspezifisch vorzubereiten gemäß deines Browsingverlaufs. Cookies können auch benutzt werden, um Browsing Aktivität zurückzuverfolgen.

| Diese Seite                                                                                       | verwendet Cookies                                                                                                    |                                                                                                    |
|---------------------------------------------------------------------------------------------------|----------------------------------------------------------------------------------------------------|----------------------------------------------------------------------------------------------------|
| Für eine uneingeschrär<br>Bitte stimmen Sie der V<br>Cookies auf dieser We<br>Cookies widerrufen. | Nete Nutzung der BMW Österreich Webseite v<br>erwendung von Cookies zu, um alle Funktion<br>sseite erhalten Sie durch Klick auf "Mehr Infor | werden Cookies benötigt. Einige dieser Cookies erfordern Ihre ausdrückliche Zustim<br>nen der Webseite nutzen zu können. Detaillierte Informationen über den Einsatz von<br>rmationen". An dieser Stelle können Sie auch Ihre Einwilligung zur Verwendung von |
| > Mehr Informationer                                                                              | Zustimmen                                                                                                    |                                                                                                    |
| Mein BMW Alle BM                                                                                  | W Modelle Gebrauchte Automobile                                                                                                    | BMW Partner BMW News Q Search<br>MW i Finanzieren Services & Angebote Faszination F                                                                                                    |
| Willkommen bei BMW.                                                                               | > Login                                                                                                    |                                                                                                    |
|                                                                                                   |                                                                                                    |                                                                                                    |
|                                                                                                   |                                                                                                    |                                                                                                    |

Versichere dich, dass du Cookies in deinen Browser Einstellungen/ Privatsphäre/ Inhaltseinstellungen/Cookies aktiviert hast:

| Chrome        | Einstellungen                                                                                                    |
|---------------|----------------------------------------------------------------------------------------------------|
| Verlauf       | Google Unrome ist momentan nicht Ihr Standardbrowser.                                                                                                    |
| Einstellungen | Inhaltseinstellungen Browserdaten löschen                                                                                                    |
| Über          | Google Chrome kann das Browserverhalten mithilfe von Webdiensten verbessern. Sie k<br>deaktivieren. <u>Weitere Informationen</u>                                                                                                    |
|               | <ul> <li>Navigationsfehler mithilfe eines Webdienstes beheben</li> <li>Dienst zur Vervollständigung von Suchanfragen und URLs verwenden, die in die Ac<br/>Suchleiste des App Launchers eingegeben werden</li> <li>Vorabruf von Ressourcen zum schnelleren Laden von Seiten</li> <li>Details zu möglichen sicherheitsrelevanten Zwischenfällen automatisch an Google :</li> </ul> |
|               | <ul> <li>Mich und mein Gerät vor schädlichen Websites schützen</li> <li>Rechtschreibfehler mithilfe eines Webdienstes korrigieren</li> <li>Nutzungsstatistiken und Absturzberichte automatisch an Google senden</li> </ul>                                                                                                    |
|               | Mit Browserzugriffen eine "Do Not Track"-Anforderung senden                                                                                                    |

|          | Inhaltseinstellungen                         |                                             |         |
|----------|----------------------------------------------|---------------------------------------------|---------|
|          | Cookies                                      |                                             |         |
|          | Speicherung lokaler Da                       | ten zulassen (empfohlen)                    |         |
| [        | Lokale Daten nach Schl                       | ießen des Browsers löschen                  |         |
|          | Speicherung von Daten                        | für alle Websites blockieren                |         |
|          | Drittanbieter-Cookies u                      | nd Websitedaten blockieren                  |         |
|          | Ausnahmen verwalten                          | Alle Cookies und Websitedaten               |         |
|          | Bilder                                       |                                             |         |
|          | <ul> <li>Alle Bilder anzeigen (en</li> </ul> | npfohlen)                                   |         |
|          | Keine Bilder anzeigen                        |                                             |         |
|          | Ausnahmen verwalten                          |                                             |         |
|          | JavaScript                                   |                                             |         |
| 147      | Ausführung von JavaSc                        | ript für alle Websites zulassen (empfohlen) | 11      |
| wenn a   | Ausführung von JavaSc                        | ript für keine Website zulassen             | llungen |
| auswähls | Ausnahmen verwalten                          |                                             | Blocken |
|          |                                              |                                             |         |

der Cookies deine Ertahrung aut manchen Webseiten negativ beeintlussen kann.

### 3.2 Pop-up Fenster und Malware

**Pop-ups** sind kleine Browserfenster, die sich automatisch öffnen, wenn du eine bestimmte Website besuchst. Manchmal sind sie ein Teil des legitimen Funktionierens einer Seite oder enthalten **Werbung**, die nervig oder unangenehm sein kann. Pop-ups können **Schadsoftwares** enthalten (ein Programm, das deine Daten oder Software zerstören will);

|           | × +  | 4                 | Ŷ                    | Q      | Sicherh                                                       | eit                                         | •                 | <b>7</b>       |      |
|-----------|------|-------------------|----------------------|--------|---------------------------------------------------------------|---------------------------------------------|-------------------|----------------|------|
| Allgemein | Tabs | Autom. ausfüllen  | Passwörter           | Suchen | Sicherheit                                                    | Datenschutz                                 | Mitteilungen      | Erweiterungen  | n Er |
|           | 5    | Sites mit betrüge | erischen Inh<br>Webi | alten: | <ul> <li>Bei betr</li> <li>JavaScr</li> <li>Pop-Up</li> </ul> | ügerischen<br>ipt aktiviere<br>s blockieren | Inhalten war<br>n | men            |      |
|           |      |                   |                      |        | 🗸 WebGL                                                       | erlauben                                    | Website-E         | instellungen . |      |
|           |      | I                 | nternet-Plu          | g-Ins: | Plug-Ins                                                      | erlauben                                    | Website-E         | instellungen . |      |

deswegen ist es eine gute Idee, sich zu versichern, dass der P**op-up Blocker** deines Browsers aktiviert ist.

1 en Pop-up Blocker zu aktivieren, gehe zu deinen Browser Einstellungen/ Optionen (oder Erweiterungen)  $\rightarrow$ Inhaltseinstellungen  $\rightarrow$ finde Pop-up Blocker

<sup>2</sup>)ere Pop-up Blocker: "Pop-ups blockieren". Wenn sicher, dass die

Webseiten keine schädigende Datei enthält: Pop-ups Ausnahmen einstellen

Gehe zu deinen Browser Einstellungen/Optionen (oder Erweiterungen)  $\rightarrow$ 

3) tseinstellungen $\rightarrow$  finde Pop-ups  $\rightarrow$  Ausnahmen verwalten. Danach wirst du aufgefordert, die Links zu den Webseiten hinzuzufügen.

| nhalts          | einstellungen                                                                                                    |
|-----------------|----------------------------------------------------------------------------------------------------|
| op-u            | 2<br>Anzeige von Pop-ups für alle Websites zulassen<br>Anzeige von Pop-ups für keine Website zulassen (empfohlen)                                                                                                    |
| tando<br>O<br>O | rt<br>Abrufen meines physischen Standorts für alle Websites zulassen<br>Bestätigung einblenden, wenn eine Website meinen physischen Standort abrufen möchte<br>(empfohlen)<br>Abrufen meines physischen Standorts für keine Website zulassen |
| A               | isnahmen verwalten                                                                                                    |
| 0               | Anzeige von Desktop-Benachrichtigungen für alle Websites zulassen<br>Bestätigung einblenden, wenn eine Website Desktop-Benachrichtigungen anzeigen möchte<br>(empfohlen)                                                                     |
| 0               | Anna farmana Duala ang Daganaka (aka) ang ang Karaka (aka) ang karaka (aka)                                                                                                    |

AdBlock ist eine externe und sehr zu empfehlende Browser Erweiterung, um Werbungen und störende Webinhalte während der Internetnutzung zu

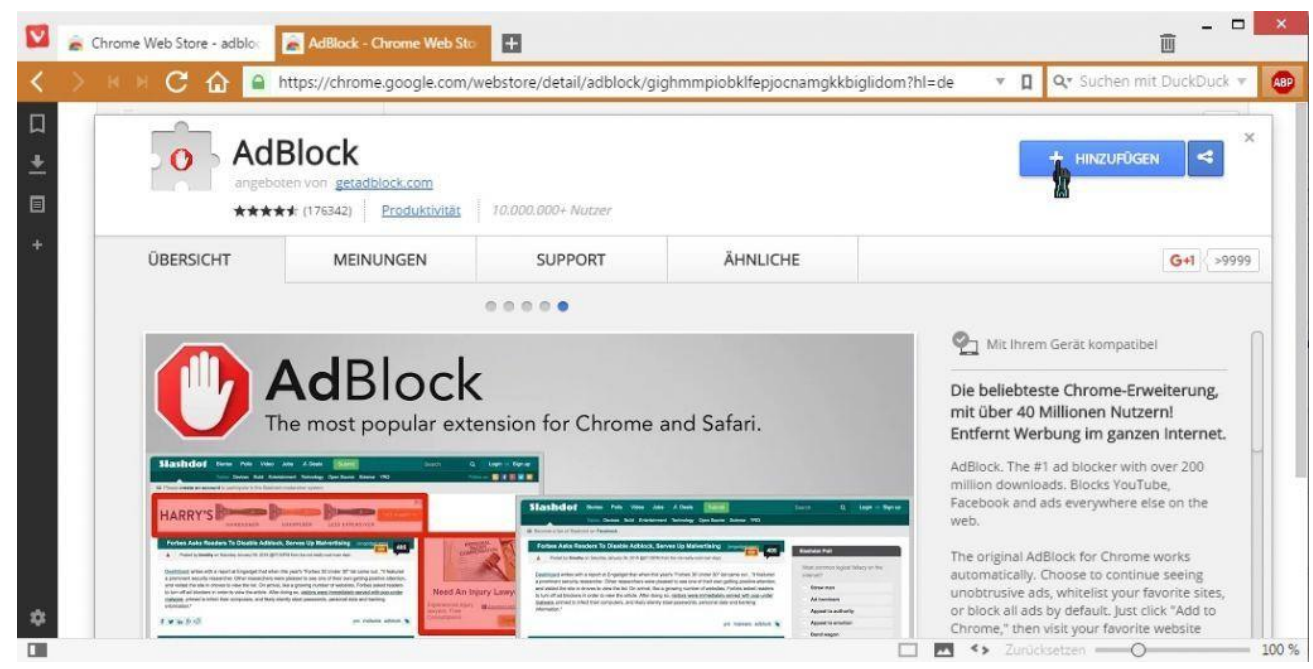

blockieren.

## 3.3 Mitteilung von privaten Informationen

Internetnutzung erfordert manchmal, persönliche Informationen mitzuteilen. Z.B. bei:

- Email-Konten
- Soziale Netzwerke, z.B. Facebook
- Jobs Netzwerke, z.B. LinkedIn, XING
- Einkaufen, z.B. bei Amazone, eBay und anderen Online-Shops;
- Cloud-Services für Unternehmen, z.B. SAP, Salesforce, etc.
- Geld-Transaktionen, z.B. Online-Banking;

Viele Menschen wissen nicht, dass die Webbrowser die persönlichen Daten, sowie **persönliche Aufzeichnungen, Telefonnummern** und auch manchmal **Bilder**, abspeichern. Deswegen ist es möglich diese Informationen abzufragen. Auch wenn es scheint, als ob solche Informationen keinen Nachteilen haben, ist es dennoch manchmal so, dass man sich damit in ein Risiko bringen kann.

Wenn du dich zum Beispiel bei einer Firma bewirbst, kann es sein, dass der Arbeitgeber ins Internet geht, um etwas über dich herauszufinden.

Wenn du dich bewirbst, achte also auf...

- die Bilder und Informationen, die jeder auf deiner Facebook-Seite sehen kann
- die privaten Informationen, die du im Internet (zum Beispiel auf Facebook) eingibst (Telefonnummer, Emailadresse...)

## Übung:

Google deinen Name und überprüfe, welche Informationen über Dich online verfügbar sind.

## 3.4 Passwort-Sicherheit

Wenn Du ein starkes Kennwort erstellst, wird das Risiko reduziert, das es jemand "knackt". Deine persönlichen und finanziellen Informationen werden gesichert.

Als Kennwort nutzen viele Menschen die Namen der Ehegatten, Hobbies oder sehr einfache Muster. Dies solltest Du vermeiden.

#### Hinweisen zu starken Passwörtern:

- Verwende niemals personenbezogene Daten, z.B.
   *Geburtsdatum, Namen der Eltern* oder *Ehegatten, Namen der Haustiere* usw.;
- ► Erstelle ein **längeres Passwort**.
- Wenn du deine Passwörter notieren musst, halte sie an einem sicheren Ort.
- Gib NIEMALS deine Passwörter an andere weiter.
- Verwende verschiedene
   Kennwörter für verschiedene
   Online-Konten.
- ← Einstellungen KONTEN Einstellung suchen Ihre E-Mail-Adresse und Konten Anmeldung erforderlich Anmeldeoptionen Wann soll Windows nach Abwesenheit eine erneute Anmeldung anfordern? Arbeitsplatzzugriff Familie und weitere Benutzer Kennwort Einstellungen synchronisieren Kontokennwort ändern Ändern PIN Sie können diese PIN verwenden, um sich bei Windows, Apps und Diensten anzumelden.
- Deine Kennwörter sollten auch
   Zahlen, Symbole und Gro
  ß- und Kleinbuchstaben enthalten;
- Vermeide die Verwendung von häufig verwendeten Wörtern und einfachen Mustern, z.B. "Rette den Planeten", "glücklicher Tom", 123456789 oder ähnlich;
- ► **Zufällige** Passwörter sind z. B. stark. Z.B. H=jNp2#

Wenn nötig, ist es möglich, die mißbrauchte Informationen von Webseiten zu entfernen. Denk aber daran, dass Websites nicht immer verpflichtet sind, deine Anfrage zu erfüllen. Wenngepostete Informationen über dich eine direkte Bedrohung für deine Sicherheit bedeuten und du Hilfe brauchst, um den Inhalt von Webseiten zu entfernen, kannst du Kontakt aufnehmen zu: <u>WiredSafety.org.</u>

Du kannst dein Kennwort über Kontoeinstellungen des Kontos (Facebook, Email u.ä.) immer ändern. Normalerweise wird dabei nach deiner

Telefonnummer oder

alternativen Emailadresse

gefragt. Bei der

| Benutzername | 3: | 1     |  |
|--------------|----|-------|--|
|              |    | 1.47% |  |
| Kennwort:    |    |       |  |
|              |    |       |  |

Kennwortänderung solltest du die Einstellungs-Anweisungen befolgen: Wenn du dein Kennwort vergessen hast, kannst du es **zurücksetzen**. Sende eine **Aufforderung** und folge den Anleitungen der Webseite. **Klicke auf "Passwort vergessen"** 

# NÜTZLICHE LINKS FÜR WEITERES LERNEN:

- <u>https://www.digitalunite.com/guides</u>
- <u>https://www.gcflearnfree.org/basic-computer-skills/</u>
- <u>https://support.microsoft.com/en-us/products/windows?os=windows-7</u>
- <u>http://ecomputernotes.com/fundamental</u>
- <u>http://www.diffen.com/difference/Hardware\_vs\_Software</u>
- Using windows help and support services
- <u>https://www.telemates.com</u>
- <u>https://guernseyhelp.sure.com/</u>
- <u>http://www.wikihow.com</u>
- <u>http://wikipedia.org/</u>
- <u>http://www.computerseite.net/computer-grundlagen/</u>

# QUELLENVERZEICHNIS:

- <u>http://www.gcflearnfree.org</u>
- <u>https://www.digitalunite.com/guides</u>
- <u>http://www.fremontne.gov/DocumentCenter/View/1687</u>
- <u>http://www.diffen.com/difference/Hardware\_vs\_Software</u>
- howcast.com youtube channel
- <u>https://support.microsoft.com/en-us/products/windows?os=windows-7</u>
- <u>http://ecomputernotes.com/fundamental</u>
- WINDOWS HELP AND SUPPORT CENTRE
- <u>https://www.telemates.com</u>
- <u>https://guernseyhelp.sure.com/</u>
- <u>http://www.wikihow.com</u>

- http://wikipedia.org/ •
- https://gsuite.google.com/learning-center/products/calendar/get-started/ GSuite YouTube Channel Tutorials •
- •
- https://www.howtogeek.com •